## Selecting USC Lancaster in Army Ignited

USC Lancaster Students seeking to use their Army Tuition Assistance Benefits through Army Ignited need to follow these instructions to select USC Lancaster:

| Degree | Degree | D   | egree |                                           |         |                                                 |
|--------|--------|-----|-------|-------------------------------------------|---------|-------------------------------------------------|
| Title  | Status | Le  | evel  | Degree Description                        | CIPCode | Area of Study                                   |
| AA     | 2      | 2 A | A     | Associates of Arts                        | 24.0101 | Liberal Arts and Sciences/Liberal Studies       |
| AS     | 2      | 2 A | S     | Associates of Science                     | 24.0101 | Liberal Arts and Sciences/Liberal Studies       |
| ASCJ   | 2      | 2 A | D     | Associates of Science in Criminal Justice | 52.0101 | Business/Commerce, General                      |
| ASB    | 2      | 2 A | В     | Associates of Science in Business         | 43.0103 | Criminal Justice/Law Enforcement Administration |

Note: Select "University of South Carolina - Columbia", then select "University of South Carolina - Lancaster" from the list below (note: searching for "University of South Carolina - Lancaster" did not let you select the campus).

- 1. Log into ArmylgnitED
- 2. Go to your Account
- 3. Go to your "My Education Path"
- 4. Select Edit
- 5. Degree Level: Associate's Degree
- 6. Area of Study: Liberal Arts and Sciences/Liberal Studies
- 7. Search for the college this way:
  - a. Type in "University of South Carolina Columbia" and hit search (800 not 801)
  - b. You should see two Universities show up, "University of South Carolina Columbia" and "University of South Carolina Lancaster"
  - c. Select "University of South Carolina Lancaster"
  - d. Note: If you ONLY search for "University of South Carolina Lancaster" it will show our college but not let you select it.